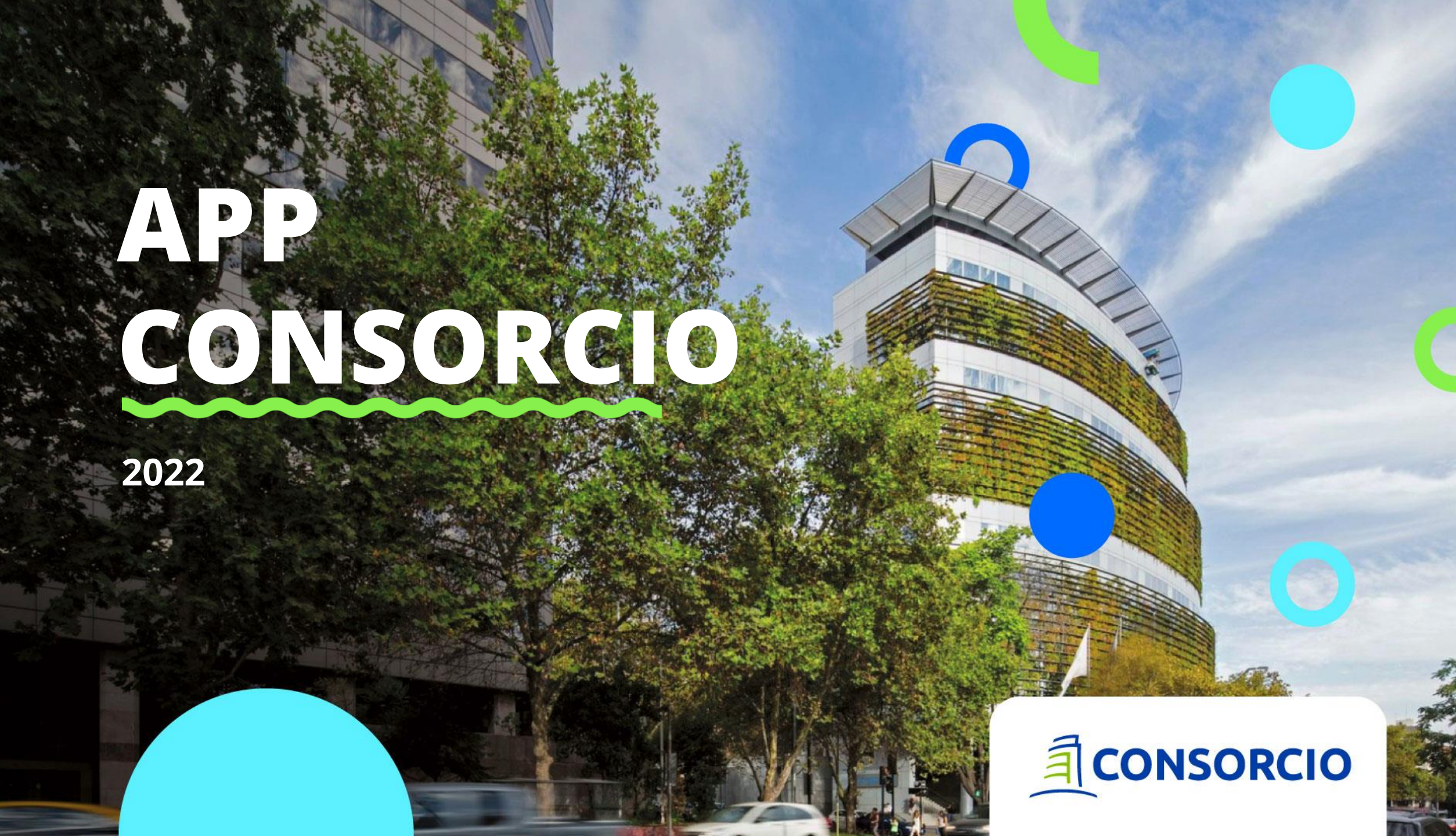

# **Nueva APP Consorcio**

Una nueva forma de conectarnos:

Disfruta de todas las funcionalidades que necesitas en un solo lugar

- Denuncia de Siniestros Ambulatorios
- Historial de Gastos
- Seguimiento de Siniestros Ambulatorios
- Convenios
- Formulario
- ¿Cómo Funciona el seguro?
- Actualización de Datos Seguros Colectivos

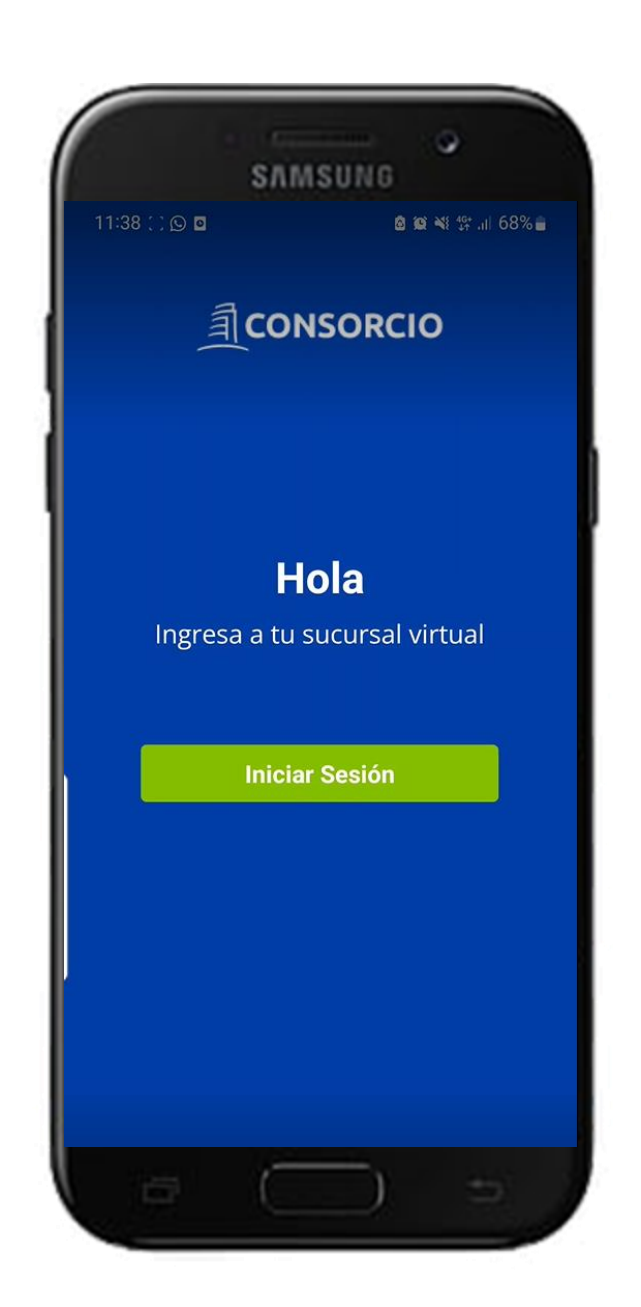

Una nueva forma de conectarnos:

Ingresa con tu Rut y Clave única Consorcio

Si no cuentas con ella presiona **Creatu clave** o si la olvidaste presiona **Recuperatu clave** 

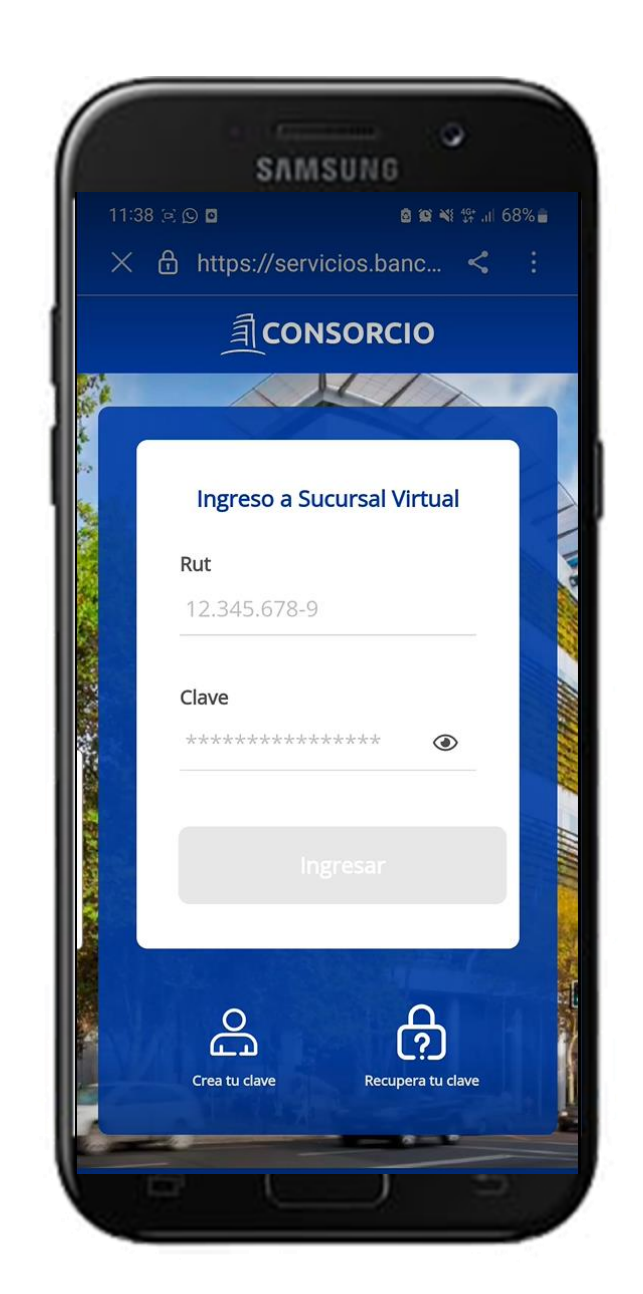

Una nueva forma de conectarnos:

### Selecciona Seguros Colectivos en Ver Seguros

|                        | SAMSUNG                                                                                |
|------------------------|----------------------------------------------------------------------------------------|
| 11:39 🗋 🖉              | © © © © 68% ∎                                                                          |
|                        |                                                                                        |
| Pórtate a<br>Consorcio | Beneficios Mis Seguros Información<br>de Pagos<br>Seguros                              |
| Segu                   | Iros>                                                                                  |
| 2                      | Seguros Colectivos<br>Lilienfeld Corredores De Segur                                   |
|                        | <ul> <li>Iseguro Complementario de<br/>Salud</li> <li>Magneta Seguro Dental</li> </ul> |
| 000                    | Seguro Catastrófico           Ver Seguros         >                                    |
|                        | 0                                                                                      |
| 6                      |                                                                                        |

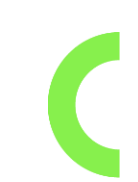

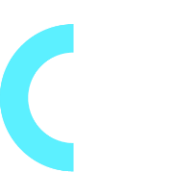

Una nueva forma de conectarnos:

Podrás ver todas las coberturas asociadas a tu seguro Colectivos, para acceder a las funcionalidades debes hacer clic en **Ver Seguro** 

| SAMSUNG<br>11:39 : : : : : : : : : : : : : : : : : :               |
|--------------------------------------------------------------------|
|                                                                    |
| > Mis Seguros Colectivos                                           |
| Seguro Complementario de Salud                                     |
| Póliza Los Alamos S.A.<br>#1122591501                              |
| <b>Complementario de Salud</b><br>Tope Anual Capital Asegurado     |
| UF 250 UF 250                                                      |
| Fecha Inicio Vigencia Asegurado 01/11/2021                         |
| Fecha Fin Vigencia Asegurado     30/06/2023       Ver Seguro     > |
| ***                                                                |
| Seguro Dental                                                      |
| Póliza Lilienfeld Corredores De<br>#1122591501 Segur               |
|                                                                    |

Una nueva forma de conectarnos:

Dentro de cada producto podrás ver el detalle de tu información y acceder por medio de una botonera a tus funcionalidades, para moverte debes deslizar tu dedo hacia la derecha o izquierda.

| SAMSUNG<br>11:39 ⊠ © © © ©                                                                 |  |  |  |
|--------------------------------------------------------------------------------------------|--|--|--|
| Echa Vigencia hasta el 30/06/2023                                                          |  |  |  |
| ¿Qué deseas hacer hoy?                                                                     |  |  |  |
| Historial de<br>Solicitudes Seguimiento<br>de Solicitudes Documentos y<br>Formularios Cobe |  |  |  |
| 0.0                                                                                        |  |  |  |
| Información del Asegurado                                                                  |  |  |  |
| Catherine Torres .<br>CATHERINE.TORRES@CONSORCIO.CL<br>17.384.285-6                        |  |  |  |
| Ver detalles >                                                                             |  |  |  |
| Información de la Póliza                                                                   |  |  |  |
| Póliza #1122591501                                                                         |  |  |  |
| Empresa                                                                                    |  |  |  |
|                                                                                            |  |  |  |

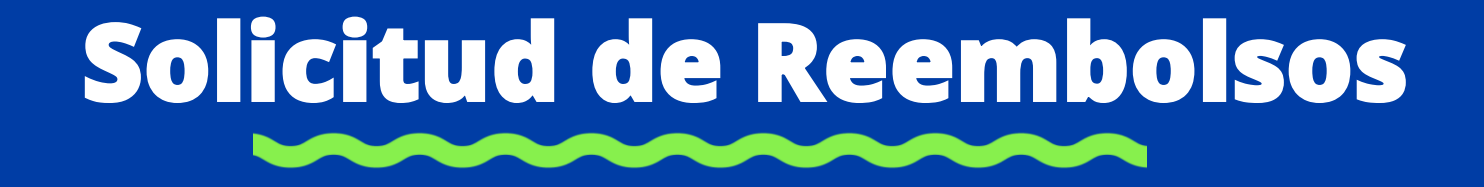

Una nueva forma de conectarnos:

# Selecciona "Solicitud de Reembolsos".

|                                      | SAMS                        | UNG °                         |                   |
|--------------------------------------|-----------------------------|-------------------------------|-------------------|
|                                      | ONSORC                      | 10 R                          | .ıl 67%∎          |
| Seguro Co<br>Salud<br>Fecha Vigencia | mplemer                     | ntario de                     |                   |
| ¿Qué deseas                          | hacer hoy?                  |                               |                   |
| Solicitud de<br>Reembolso            | Historial de<br>Solicitudes | Seguimiento<br>de Solicitudes | Docume<br>Formula |
|                                      | -                           | •                             |                   |
| Informaci                            | ón del Ase                  | egurado                       |                   |
| Cath<br>CATH<br>17.38                | HERINE.TORR<br>34.285-6     | es .<br>Es@consorc            | IO.CL             |
|                                      |                             | Ver detalle                   | s >               |
| Informaci                            | ón de la P                  | óliza                         |                   |
| Póliza                               | $(\Box$                     | #11225                        | 91501             |

Una nueva forma de conectarnos:

### Acepta los términos y condiciones

SAMSUNG 11:39 🖸 🖸 🖸 🙆 😭 💐 💱 🔐 67% 🔒 CONSORCIO = Idullial el selvició a Huestios asegurados, hemos tomado como medida facilitar la denuncia de siniestros de salud en la APP Consorcio, para lo cual hemos tomado las siguientes acciones, que tendrán vigencia por el periodo que dure la contingencia: Para los gastos de salud y dental nuestros asegurados podrán denunciar a través de la APP sin tope por monto. Excepcionalmente extenderemos y flexibilizaremos los plazos de presentación de siniestros. Debes guardar los documentos originales como boletas,bonos,presupuestos etc. Recibirás respuesta en un plazo de 5 días hábiles. Para continuar revisa y acepta los Términos y Condiciones : Acepto los Términos y Condiciones 

Una nueva forma de conectarnos:

Selecciona la póliza y el asegurado al que pertenece el gasto

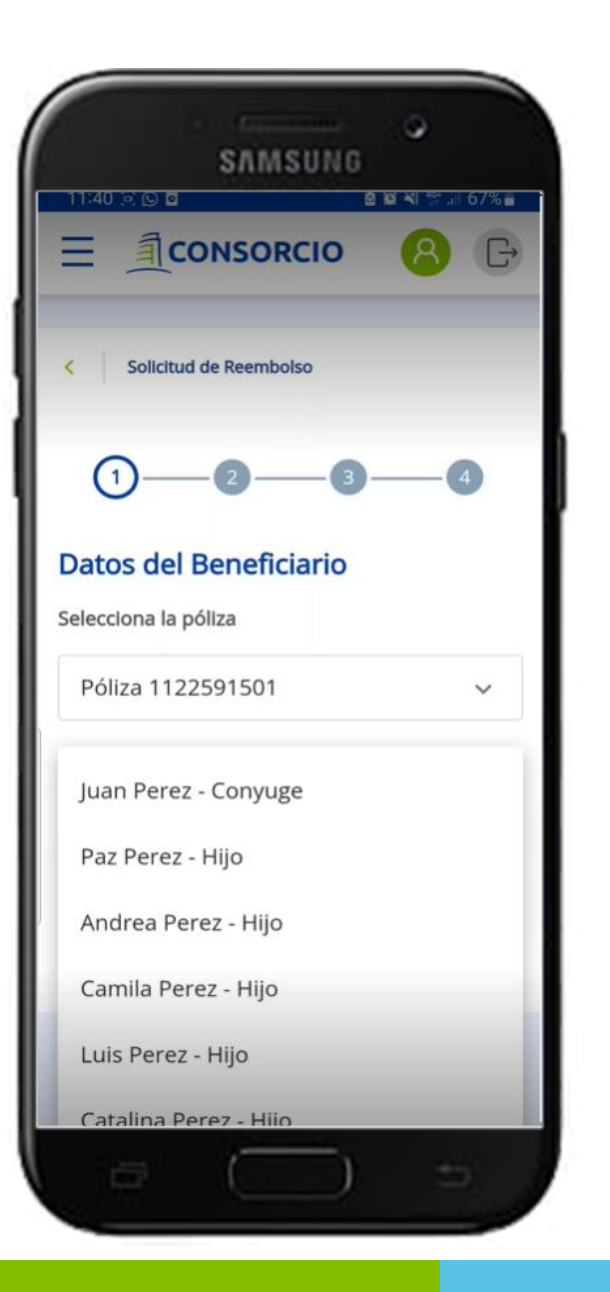

Una nueva forma de conectarnos:

Selecciona la prestación que vas a denunciar puede ser médica o dental, recuerda que en ambos casos es ambulatoria

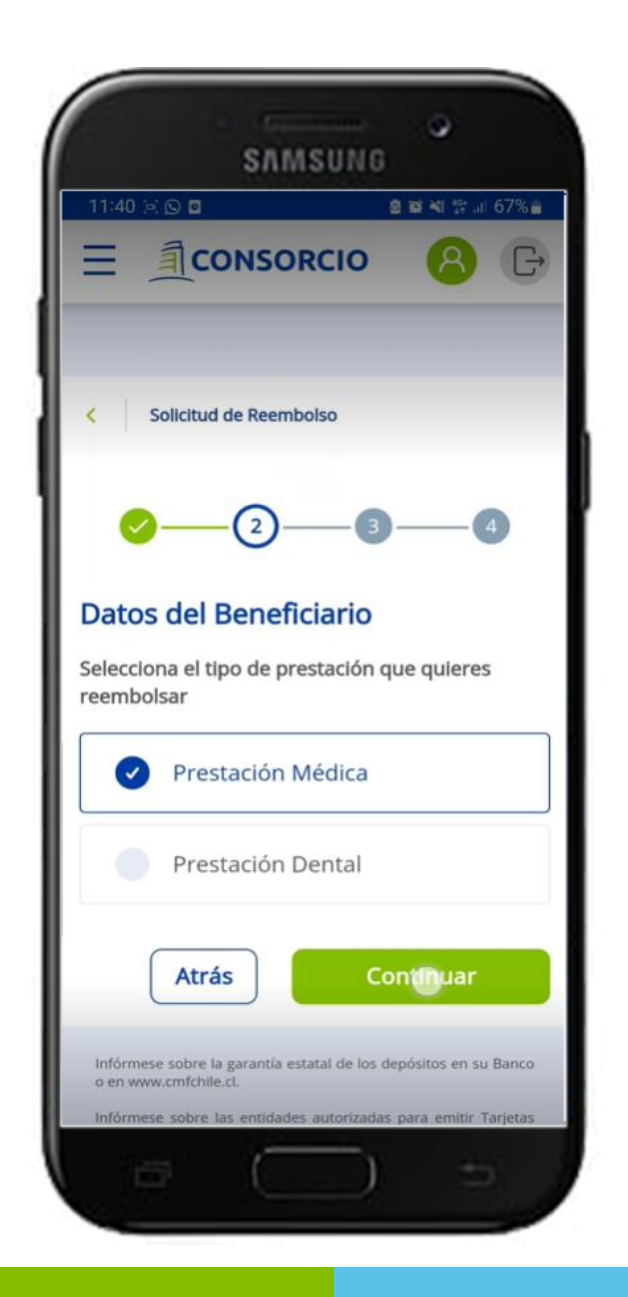

Una nueva forma de conectarnos:

Ingresa documentos correspondientes al gasto presionando en "Documentos Cargados"

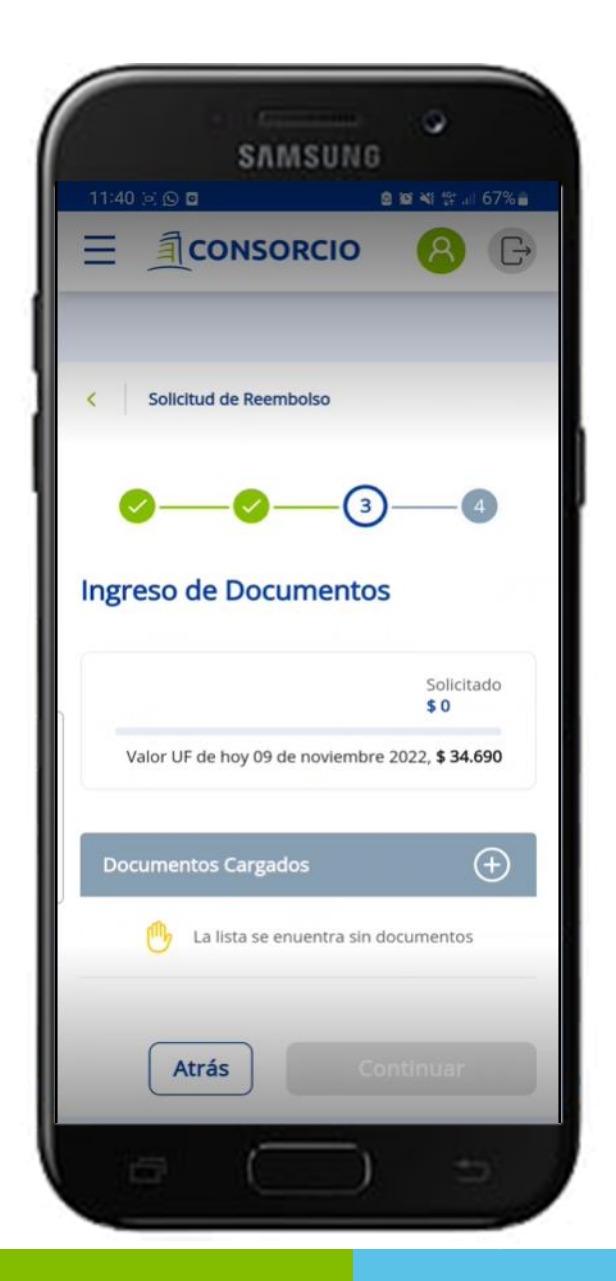

Una nueva forma de conectarnos:

Selecciona el tipo de documento, ingresa el Monto en pesos de la boleta y adjunta una imagen o documento pdf, luego selecciona "Continuar"

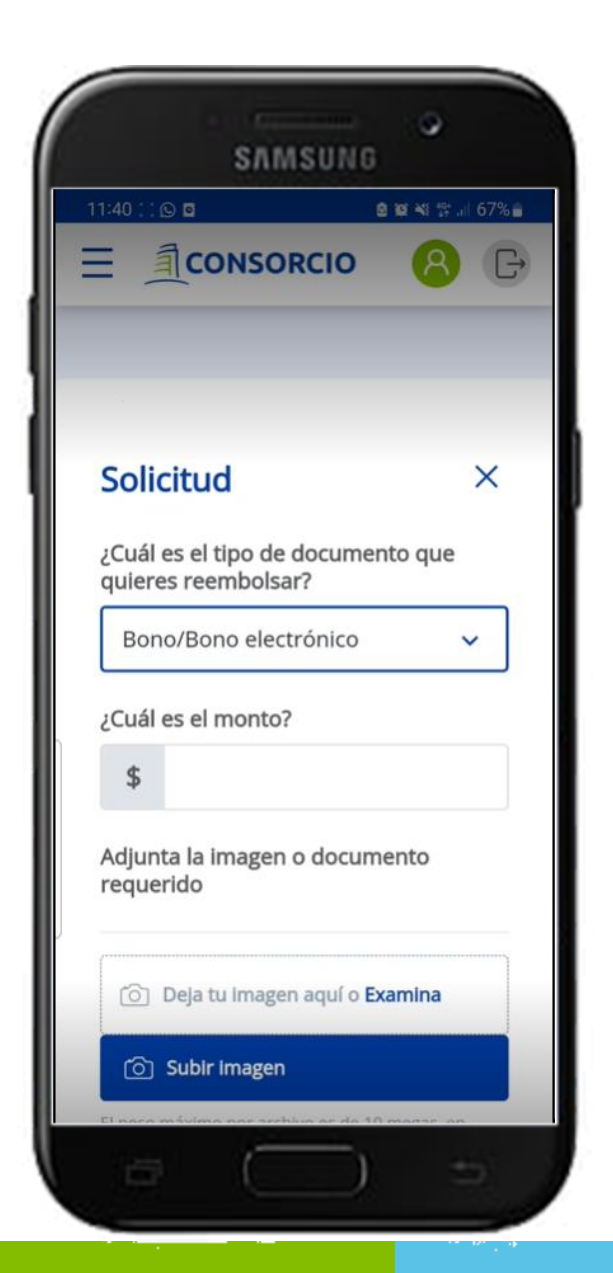

Una nueva forma de conectarnos:

Selecciona el tipo de documento, ingresa el Monto en pesos de la boleta y adjunta una imagen o documento pdf, luego selecciona "Cargar Documento"

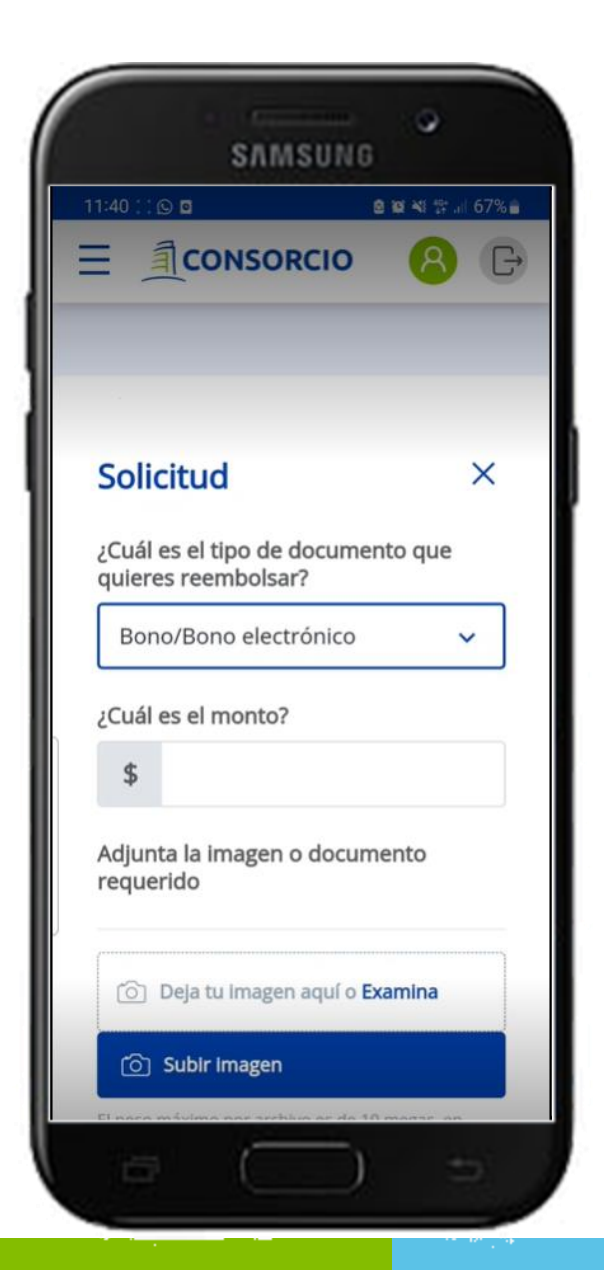

Una nueva forma de conectarnos:

En caso de que necesites agregar mas documento selecciona nuevamente "Documentos Cargados" y agrega más documentación.

Si ya tienes todo cargado presiona "Continuar"

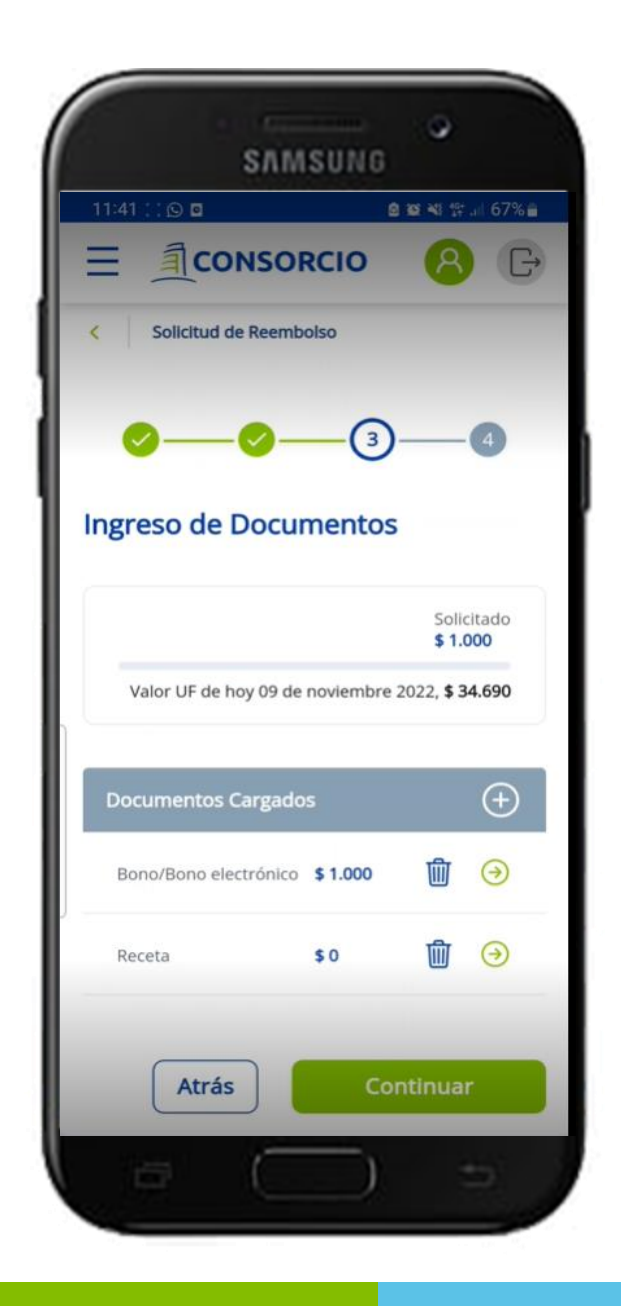

Una nueva forma de conectarnos:

# Revisa que los datos estén correctos y presiona Confirmar

| 11:41 💠 🖸 🗖          | 9                     | <b>级 4</b> 8 学 川 67% 🗑 |
|----------------------|-----------------------|------------------------|
|                      | ISORCIO               | <b>8 G</b>             |
| 0                    | 9—0                   |                        |
| Confirma tu          | Solicitud             |                        |
| Asegurado<br>Andrea  |                       |                        |
| Póliza<br>1122591501 |                       |                        |
| Prestación<br>Médica |                       |                        |
| Asegurado            | Andrea                |                        |
| Poliza<br>Prestación | Médica                |                        |
|                      | т                     | otal de solicitudes    |
| Solicitudes          |                       | \$ 1.000               |
| Tipo documento       |                       | Monto solicitado       |
| Boleta               |                       | \$ 1.000               |
|                      | •      Busco dama con |                        |

C

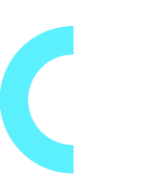

Una nueva forma de conectarnos:

Revisa que los datos estén correctos y presiona "Confirmar Solicitud"

SAMSUNG 11:41 : @ 0 🖻 🔯 📲 🚏 🗐 67% 🗑 G = (4)Confirma tu Solicitud Asegurado Andrea Póliza 1122591501 Prestación Médica Asegurado Andrea 1122591501 Póliza Médica Prestación Total de solicitudes \$ 1.000 Solicitudes Tipo documento Monto solicitado Boleta \$ 1.000 Busco dama con

Una nueva forma de conectarnos:

Al finalizar aparecerá el numero de solicitud de tu denuncia y el correo electrónico al que te llegará un respaldo de tu solicitud.

Para salir de la pantalla presiona "Finalizar"

| SAMSUNG                                                                                                    |
|----------------------------------------------------------------------------------------------------|
| 11:41 :: ○ □     ● ■ ≈ ≈ ≈ ≈ ≈ ≈ ≈ ≈ ≈ ≈ ≈ ≈ ≈ ≈ ≈ ≈ ≈ ≈                                                      |
| $\bigcirc$                                                                                                    |
| Felicitaciones Catherine!                                                                                     |
| Hemos recibido tu <b>solicitud de reembolso</b>                                                               |
| Tu número de solicitud es                                                                                     |
| 5464612                                                                                                    |
| Enviamos una copia de tu solicitud de reembolso<br>a tu correo electrónico<br>CATHERINE.TORRES@CONSORCIO.CL   |
| Finalizar                                                                                                    |
| 0-                                                                                                    |
| ¿Necesitas saber sobre el estado de tu Reembolso?<br>te invitamos a revisar la sección Historial de Reembolso |
|                                                                                                    |

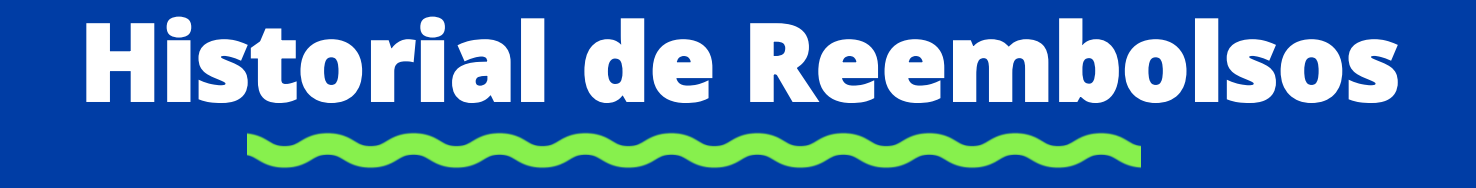

### Historial de Reembolso

# Selecciona Historial de reembolsos

|                             | รกทรบ                         | NG O                        |                     |
|-----------------------------|-------------------------------|-----------------------------|---------------------|
| 11:41 🗵 🔘 🛛                 |                               | <b>8 10 4</b> 1 13          | al 67% 🔒            |
|                             | ONSORCI                       | 0 8                         | G                   |
| Fecha Vigencia              | hasta el 30/0                 | 6/2023                      | <u> </u>            |
| ¿Qué deseas                 | hacer hoy?                    |                             |                     |
| •                           | ţĴ                            |                             |                     |
| Historial de<br>Solicitudes | Seguimiento<br>de Solicitudes | Documentos y<br>Formularios | Certifica<br>Cobert |
|                             | • •                           |                             |                     |
| Informaci                   | ón del Ase                    | gurado                      |                     |
| Cath<br>CATH<br>17.38       | HERINE.TORRI<br>34.285-6      | s .<br>ES@CONSORC           | 10.CL               |
|                             |                               | Ver detalle                 | s >                 |
|                             |                               |                             |                     |
| Informaci                   | ón de la Po                   | óliza                       |                     |
| Póliza                      |                               | #11225                      | 91501               |
| Empresa                     | Lilienfeld C                  | orredores De                | Segur               |
| 5                           | $\square$                     | ) =                         |                     |

### Historial de Reembolso

Figurará el detalle de todas las solicitudes con su respectivo estado, podrás descargar tu Liquidación presionando "Descargar Liquidación"

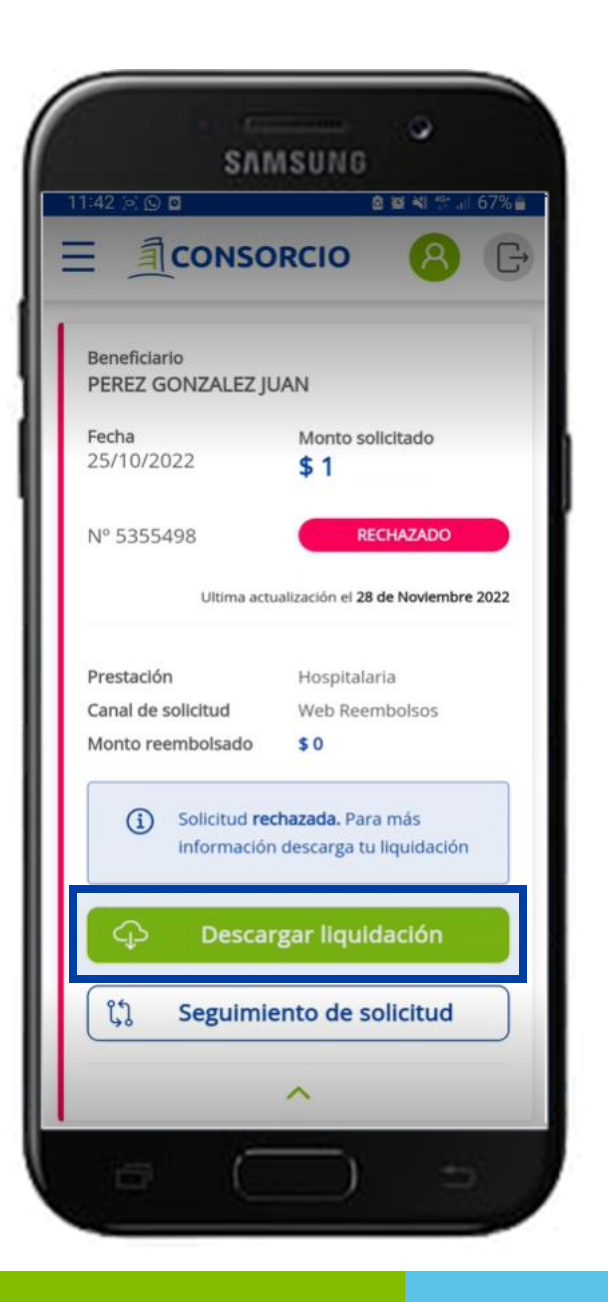

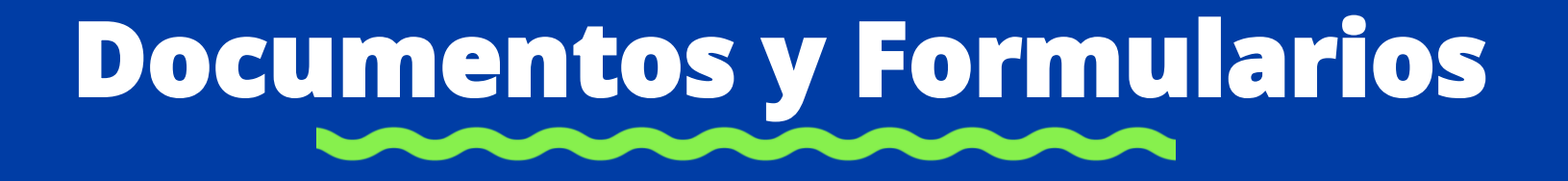

### **Documentos y Formularios**

#### Selecciona Documentos y Formularios

|                          | sлмsu                                   | NG O                        |                     |
|--------------------------|-----------------------------------------|-----------------------------|---------------------|
| 11:41 🖻 🖸 🖬              |                                         | <b>8 10 41</b> 17           | 67%                 |
| ∃ <u></u> ¶c             | ONSORC                                  | 10 (8)                      | Ē                   |
| Saluu<br>Facha Viganci   | basta al 20/0                           | 6/2022                      |                     |
| Fecha vigencia           | a nasta el 30/t                         | 0/2023                      |                     |
| ¿Qué deseas              | s hacer hoy?                            |                             |                     |
| Historial de Solicitudes | Seguimiento<br>de Solicitudes           | Documentos y<br>Formularios | Certifica<br>Cobert |
|                          |                                         |                             |                     |
|                          |                                         |                             |                     |
| Informac                 | ión del Ase                             | egurado                     |                     |
| A Cat<br>CAT<br>17.3     | herine Torre<br>HERINE.TORR<br>84.285-6 | es .<br>Es@consorci         | D.CL                |
|                          |                                         | Ver detalles                | >                   |
|                          |                                         |                             |                     |
| Informac                 | ión de la P                             | óliza                       |                     |
| Póliza                   |                                         | #112259                     | 1501                |
| Empresa                  | Lilienfeld                              | Corredores De S             | egur                |
| 8                        | $\square$                               | ) =                         |                     |

C

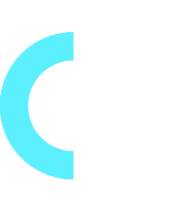

### Documentos y Formularios

Podrás descargar los formularios descargables en pdf y adicionalmente podrás revisar la documentación necesaria a acompañar para cada tipo de denuncia.

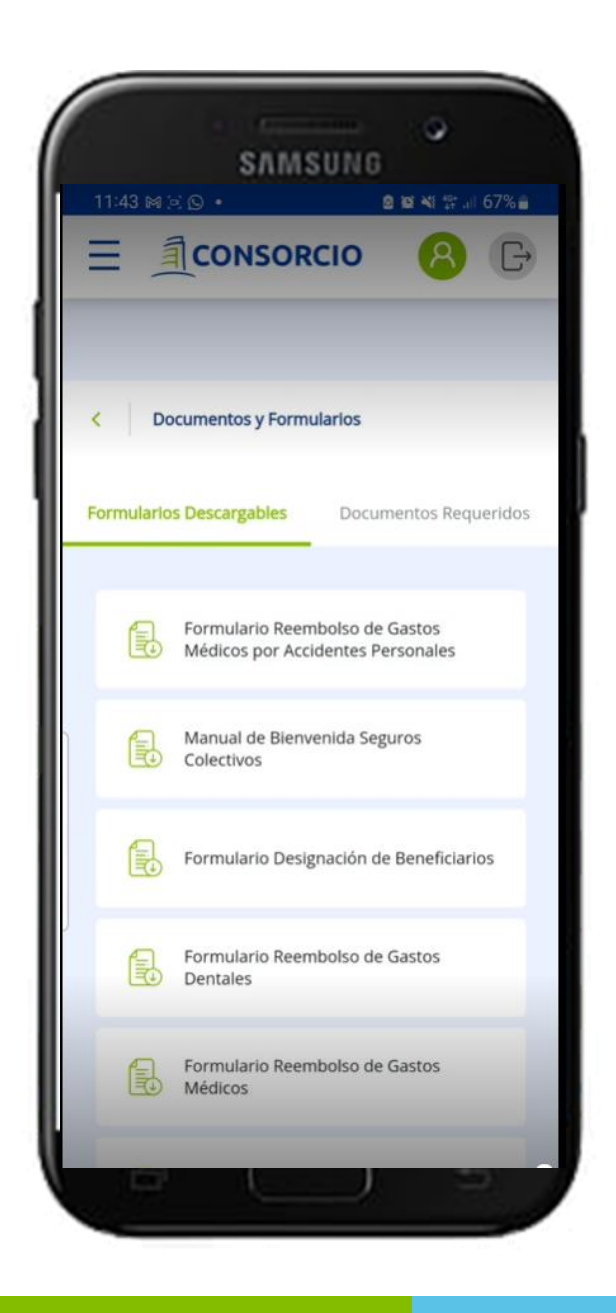

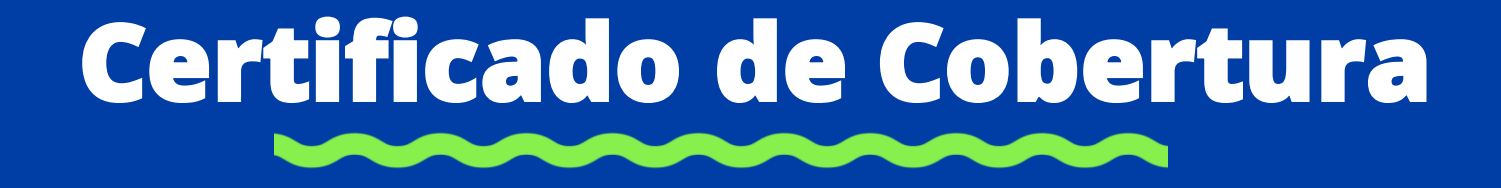

## Certificado de Cobertura

#### Selecciona Certificado de Cobertura

| Seguro Complementario de<br>Salud<br>Fecha Vigencia hasta el 30/06/2023 |
|-------------------------------------------------------------------------|
| ¿Qué deseas hacer hoy?                                                  |
| Documentos y<br>Formularios Certificado de<br>Cobertura                 |
| ••                                                                      |
| Información del Asegurado                                               |
| Catherine Torres .<br>CATHERINE.TORRES@CONSORCIO.CL<br>17.384.285-6     |
| Ver detalles >                                                          |
|                                                                         |

## Certificado de Cobertura

Selecciona Certificado de Cobertura y se descargará el documento en pdf.

| SAMSUNG                                                             |
|---------------------------------------------------------------------|
|                                                                     |
|                                                                     |
| Seguro Complementario de 🕞                                          |
| Fecha Vigencia hasta el 30/06/2023<br>¿Qué deseas hacer hoy?        |
| Documentos y<br>Formularios Certificado de<br>Cobertura             |
| •                                                                   |
| Información del Asegurado                                           |
| Catherine Torres .<br>CATHERINE.TORRES@CONSORCIO.CL<br>17.384.285-6 |
| Ver detailes >                                                      |
|                                                                     |

# **Mis Convenios**

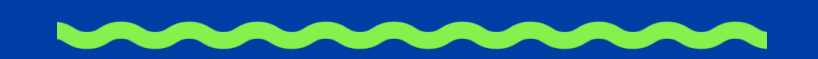

# Convenios

### Selecciona Convenios

| SAMSUNG<br>11:44 ≥ ⊙ □                                                                           |   |
|--------------------------------------------------------------------------------------------------|---|
| Seguro Complementario de<br>Salud<br>Fecha Vigencia hasta el 30/06/2023                          |   |
| Qué deseas hacer hoy?         Documentos y<br>Formularios         Certificado de<br>Cobertura    |   |
| Información del Asegurado<br>Catherine Torres .<br>CATHERINE.TORRES@CONSORCIO.CL<br>17.384.285-6 |   |
| Ver detalles                                                                                     | ļ |

C

# Convenios

Podrás revisar todos los convenios vigentes y adicionalmente podrás personalizar tu búsqueda por categoría en la botonera

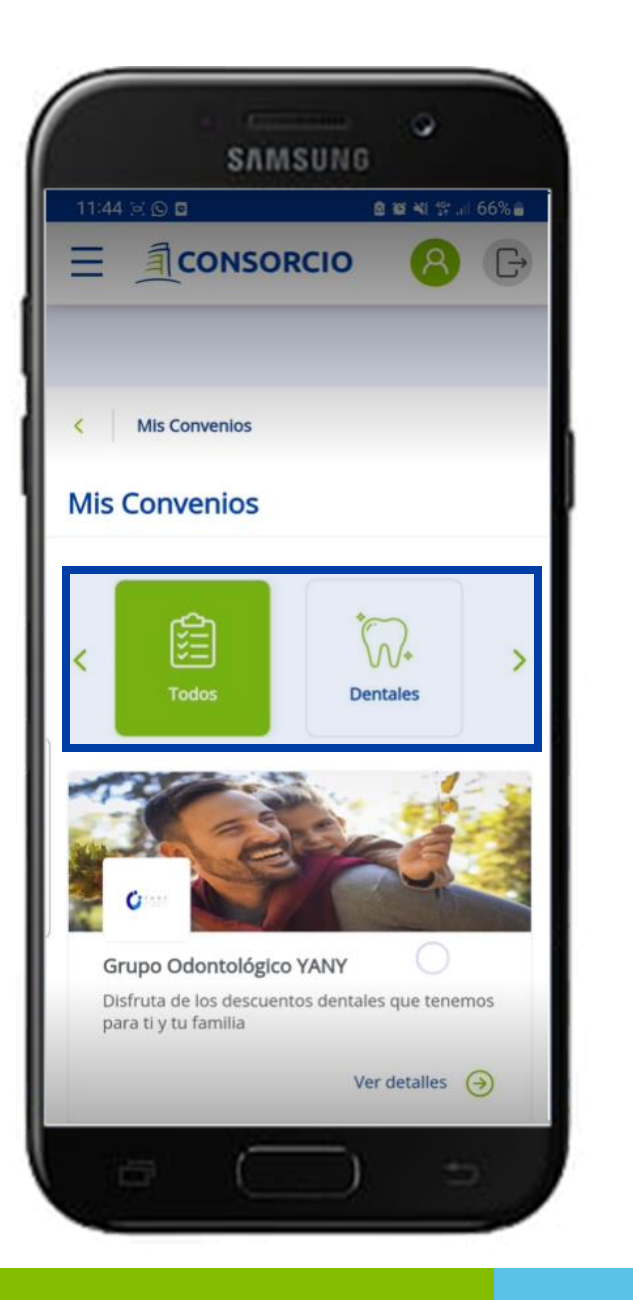

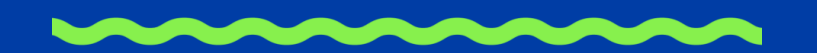

### Selecciona Actualización de datos

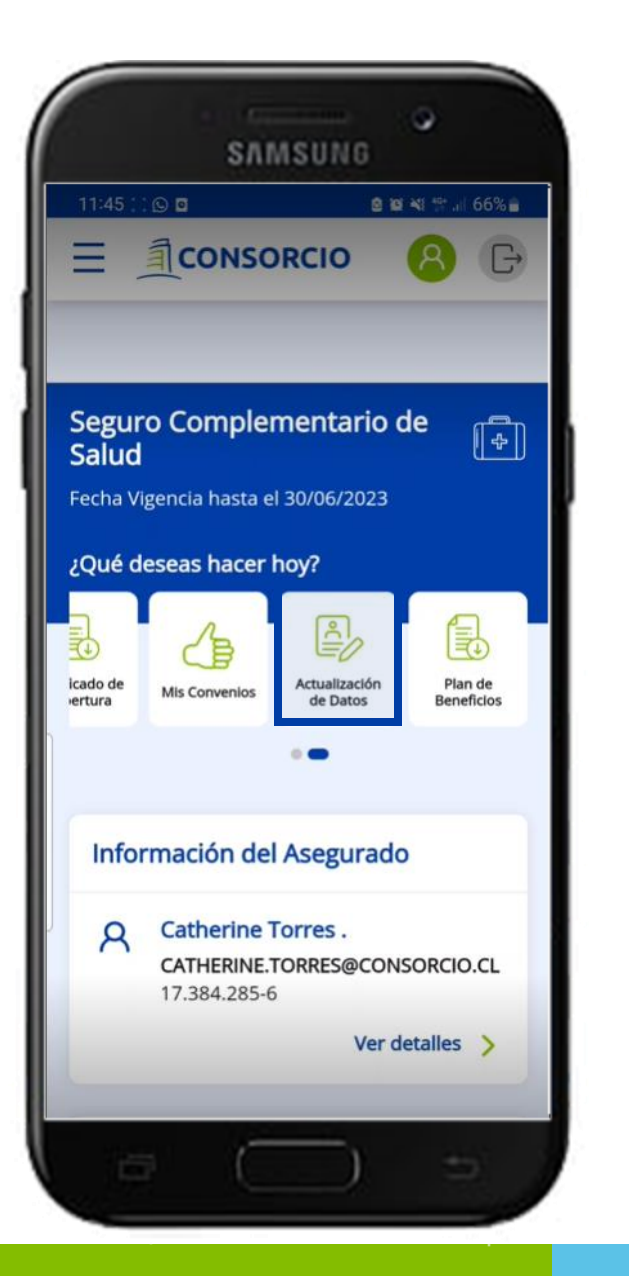

C

Acepta los términos y condiciones, recuerda que solo puedes actualizar tus datos en seguros colectivos

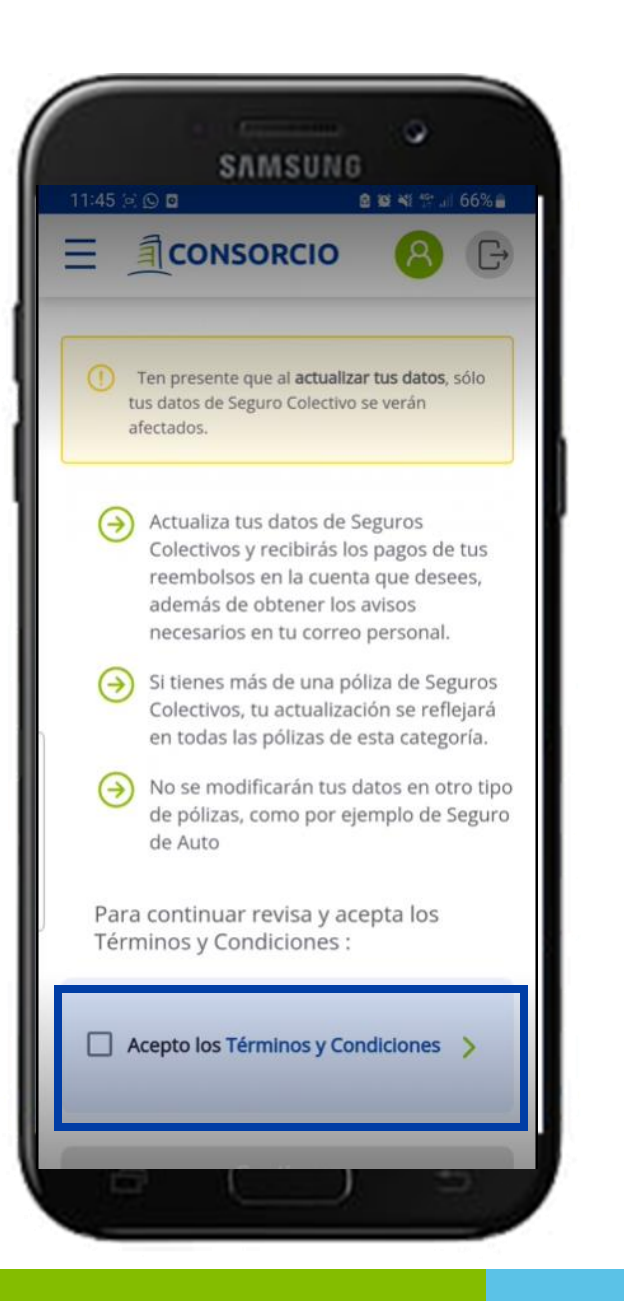

# Podrás actualizar los siguientes datos:

- Teléfono
- Correo electrónico
- Datos Bancarios

Al finalizar te llegará un comprobante con el cambio a tu correo electrónico.

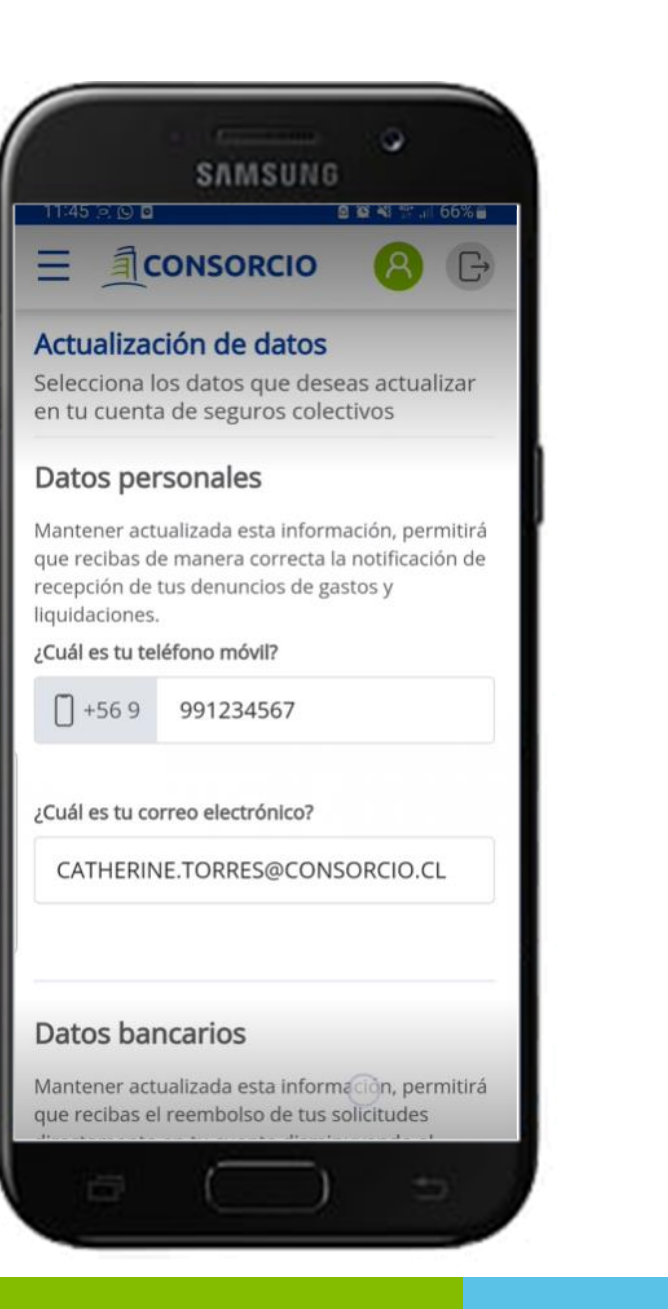

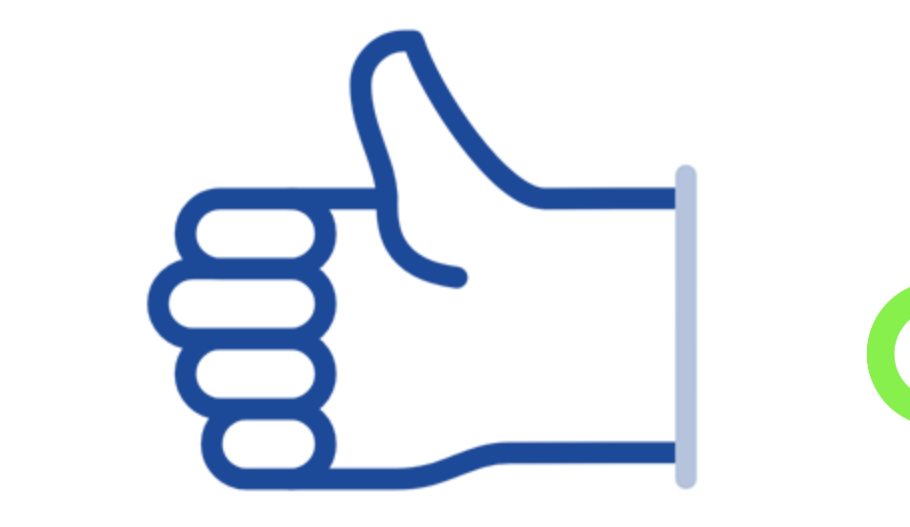

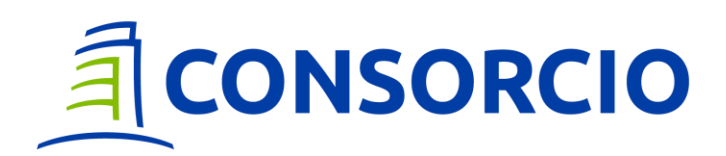

¡Gracias!

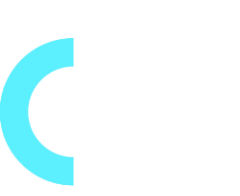